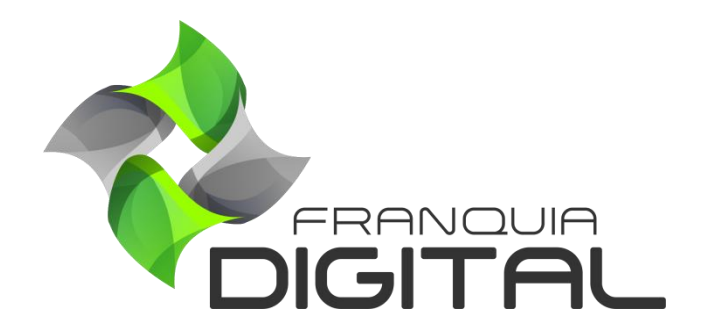

Tutorial Desabilitando Campos Do Formulário De Cadastro Do Aluno

## Desabilitando Campos Do Formulário De Cadastro do Aluno

Talvez você ache desnecessário obter algumas informações do aluno. Por isso alguns campos do formulário de cadastro podem ser opcionais. Caso queira você pode desabilitá-los.

 No painel do administrador, clique em "Configurações"> "Dados da Empresa" na aba "Outros"

| FRANQUIA DIGITAL   | 😑 🔺 Início | Portal                     |                                   |            |          |                                  | v8.2211.7          |
|--------------------|------------|----------------------------|-----------------------------------|------------|----------|----------------------------------|--------------------|
| mania              | Atualizar  | <sup>.</sup> Dados da E    | mpresa                            |            |          | <mark>삼 Início</mark> / Atualiza | r Dados da Empresa |
| 😭 Início           | 🖻 Geral    | 🔒 Segurança                | # Redes Sociais                   | Pagamentos | 巴 Layout | ¶ Textos                         | ¢° Outros          |
| 🔝 Afiliados        |            | Cursos                     |                                   |            |          |                                  |                    |
| Tutor/Produtor     |            | Habilita Avaliação d       | o Curso:                          |            |          |                                  |                    |
| 😫 E-mail Marketing |            | Sim                        |                                   |            |          | ~                                |                    |
| Configurações      |            | l imite de Tentativas      | de Realização da Avalia           | ão.        |          |                                  |                    |
| O Certificado      |            | Informe 0 (zero) para pern | nitir um número ilimitado de tent | tivas      |          |                                  |                    |
| O Dados da Empresa |            | 1                          |                                   |            |          | $\Diamond$                       |                    |
| O Menu             |            | Ativar Reprodução          | Sequencial das Aulas em           | um Curso:  |          |                                  |                    |
| O Mídias           |            | Não                        |                                   |            |          | ~                                |                    |
|                    |            |                            |                                   |            |          |                                  |                    |

Localize a seção **"Formulário de Cadastro**". Você poderá desabilitar quatro campos do formulário. São eles: **"Endereço:**", **"CPF:**", **"Telefone:**" e **"Como Soube de Nós?**".

| Exibir 'Endereço'?           |   | Endereço Obrigatorio?            |   |
|------------------------------|---|----------------------------------|---|
| Sim                          | ~ | Não                              | ~ |
| Exibir 'CPF'?                |   | 'CPF' Obrigatório?               |   |
| Sim                          | ~ | Não                              | ~ |
| Exibir 'Telefone'?           |   | 'Telefone' Obrigatório?          |   |
| Sim                          | ~ | Não                              | ~ |
| Fuikin (Como coulos do más)2 |   | 'Como coubo do nés' Obrigatério? |   |

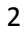

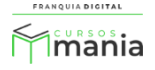

2) Nos campos que deseja desabilitar marque a opção "Não";

Por exemplo: Para ocultar o campo de endereço, selecione não no campo "Exibir 'Endereço'?".

| Exibir 'Endereço'? |   |
|--------------------|---|
| Não                | ~ |
|                    |   |

3) Também é possível tornar um campo com preenchimento obrigatório. Basta selecionar sim no campo "Obrigatório?" referente no lado direito. Lembrando que o campo referente no lado esquerdo "Exibir...?" deve estar marcado como sim;

| Formulário de Cadas         | ro                               |
|-----------------------------|----------------------------------|
| Exibir 'Endereço'?          | 'Endereço' Obrigatório?          |
| Não                         | ✓ Não                            |
| Exibir 'CPF'?               | 'CPF' Obrigatório?               |
| Sim                         | ∽ Sim                            |
| Exibir 'Telefone'?          | 'Telefone' Obrigatório?          |
| Sim                         | ✓ Não                            |
| Exibir 'Como soube de nós'? | 'Como soube de nós' Obrigatório? |
| Sim                         | ✓ Não                            |

Obs.: O aluno não conseguirá finalizar o cadastro sem preencher o campo marcado como obrigatório.

4) Para concluir, clique no botão "Confirmar" para salvar as configurações.

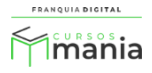

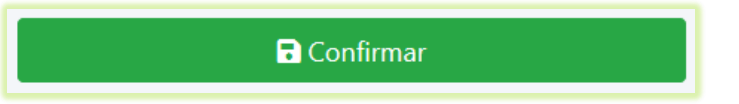

Veja, nas imagens a seguir, o formulário com os campos de inscrição desabilitados (Imagem 1) e com os campos desabilitados (Imagem 2).

| Nome                    | Seu e-mail                                   |
|-------------------------|----------------------------------------------|
| Nome                    | Sea e mair                                   |
| Confirme seu e-mail     | Sua senha                                    |
| Confirme sua senha      |                                              |
| Ao cadastrar-se, você c | concorda com a nossa política de privacidade |
|                         | <b>~</b>                                     |
| Não sou um robô         | reCAPTCHA<br>Privacidade - Termos            |

Imagem 1 - Formulário De Cadastro do Aluno Com Campos Desabilitados

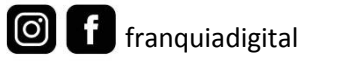

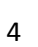

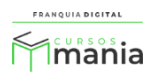

| Nome                           | CPF                                          |
|--------------------------------|----------------------------------------------|
| Brasil                         | CEP                                          |
| Selecione um estado            | Selecione uma cidade                         |
| Endereço                       | Bairro                                       |
| Telefone                       | Como soube de nós?                           |
| Seu e-mail                     | Confirme seu e-mail                          |
| Sua senha                      | Confirme sua senha                           |
| Ao cadastrar-se, você concorda | a com a nossa <b>política de privacidade</b> |
| Não sou um robô                | reCAPTCHA<br>vacidade - Termos               |
| C                              | adastrar                                     |

Imagem 2 - Formulário De Cadastro do Aluno Completo

Para habilitar novamente um campo do formulário é só marca-lo como sim e clicar no botão "Confirmar".

Agora que você já sabe como habilitar e desabilitar os campos do formulário de cadastro do aluno, personalize o seu formulário deixando habilitados apenas os dados que você achar necessário.

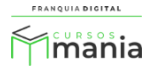